# Zprávy s přílohami

- Pokud chcete ke zprávě přidat nějaký soubor či několik souborů, postupujte stejně jako při tvorbě nové pošty k odeslání s tím rozdílem, že před odesláním zprávy kliknete v liště na ikonu <u>Připojit(1)</u> a nalistujete <u>soubor(2)</u>, který chcete připojit ke zprávě. Pak teprve dáte poštu *Odeslat*.
- Nabídku pro vložení souborů do pošty vyvoláme také v nabídce Vložit ovládacího panelu.
- Připojovat můžeme různé druhy souborů .
- Pozor na velikost.

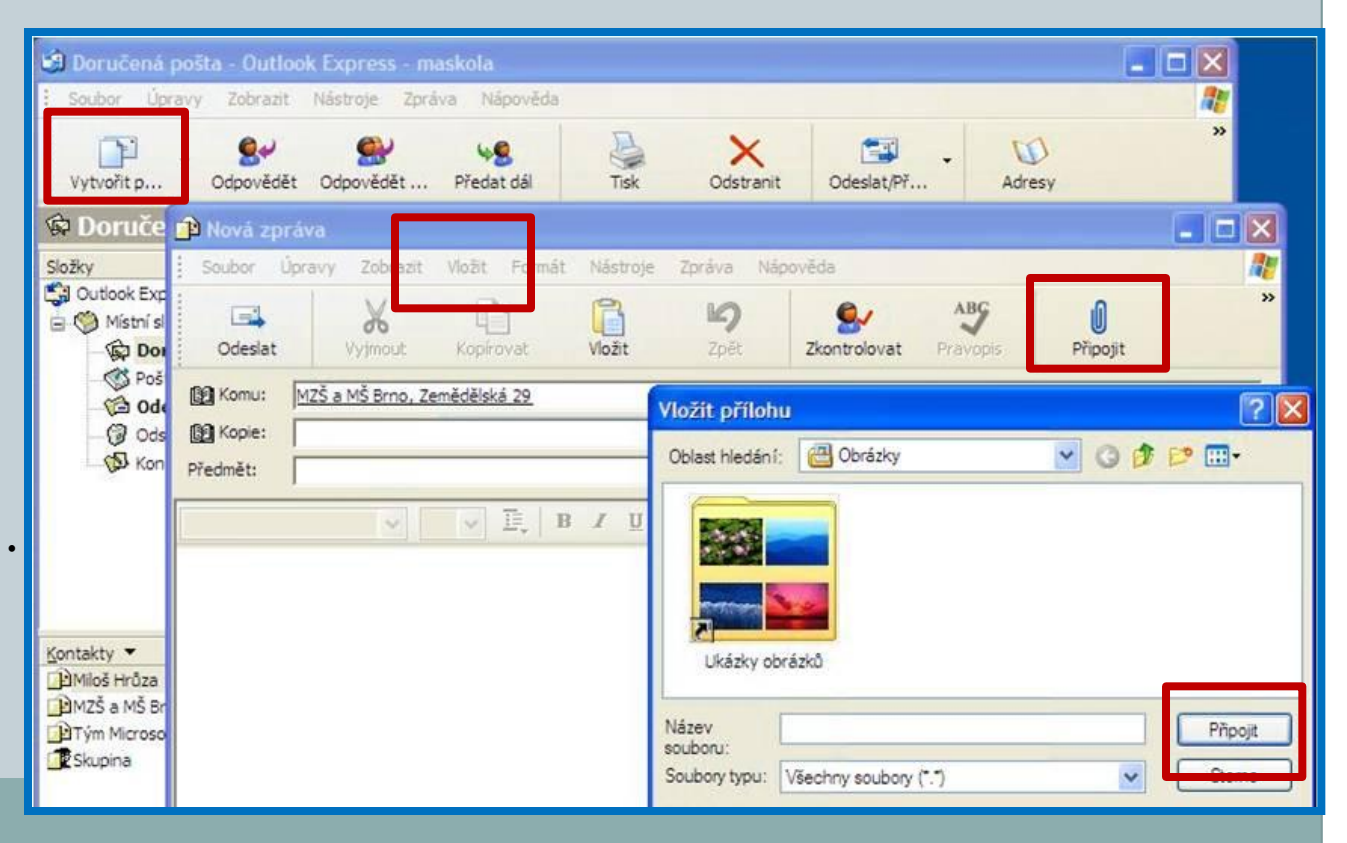

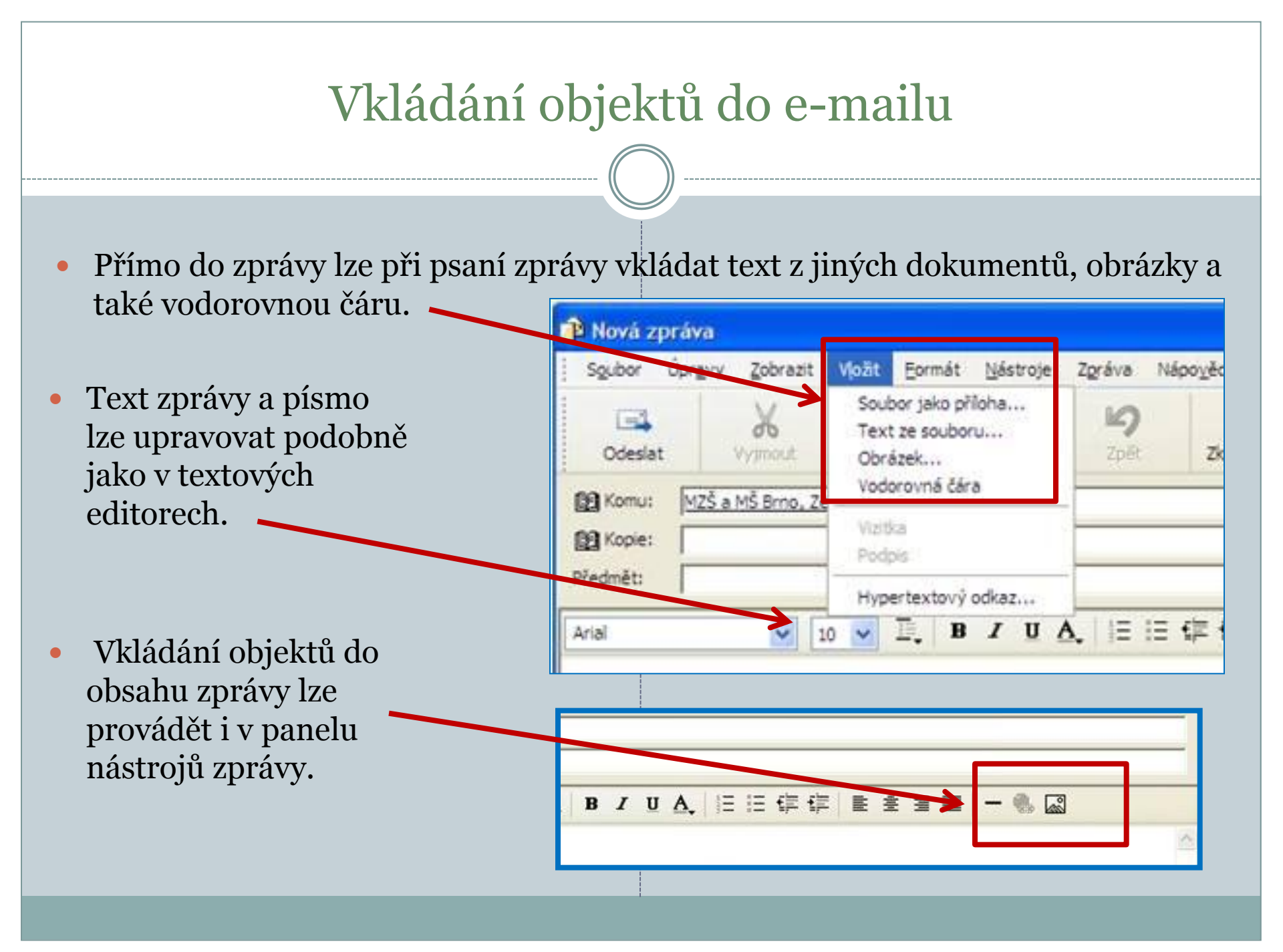

## Vkládání objektů do e-mailu

 Zpráva pak může vypadat takto.

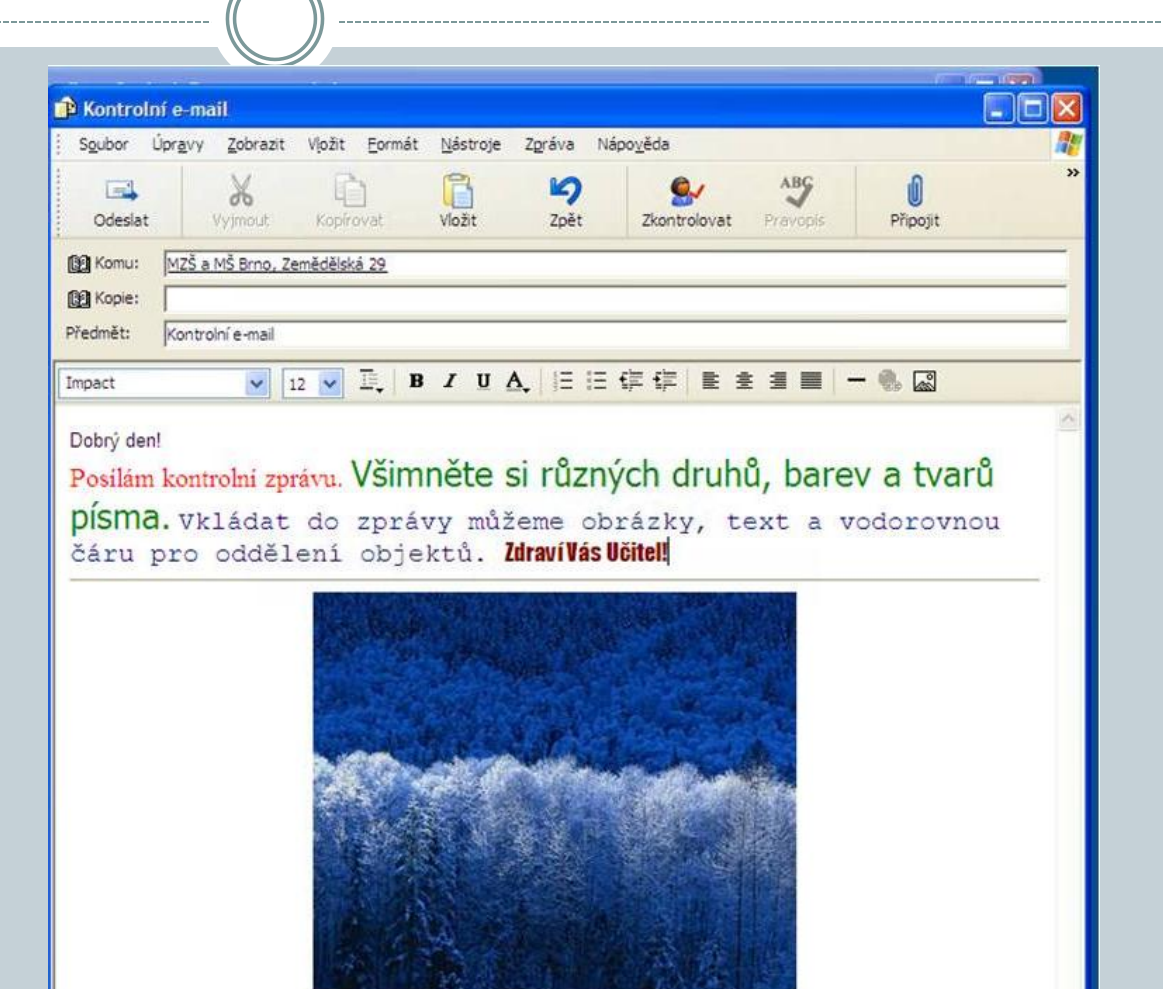

## Další tipy pro práci s poštovním klientem

#### Blokování odesílatele

- V horní liště ovládání použijeme nabídku Zpráva.
- Otevře se okno s nabídkou, vybereme Blokovat odesílatele.
- Je nutno mít označenu zprávu, jejíhož odesílatele chceme blokovat, tzn. Nechceme, aby nám byly doručovány jeho zprávy.
- Lze zvolit i možnost, že program za nás odstraní všechny zprávy od tohoto odesílatele.

Odesílatel hruza budou blokován Přejete si nyní o

| Vytvořit p       Odpovědět       Odpovědět       Odpovědět odesilateli       Ctrl+R         Odpovědět všem       Ctrl+Shft+R         Složky       ×       Předat dál       Ctrl+F         Předat dál jako přilohu       Vytvořit pravidlo ze zprávy       Blokovat odesilatele         Mistní složky       Níštní složky       Vytvořit pravidlo ze zprávy         Přidat zprávě přiznak       Sledovat konverzaci         Odstraněná pošta       Ignorovat konverzaci         Vortovat a dekódovat       Zkombinovat a dekódovat | 📭 - <b>S</b> S                                                                                                    | Nová zpráva Ctrl+N<br>Nová zpráva pomocí +                                                                                                    |   |
|----------------------------------------------------------------------------------------------------|----------------------------------------------------------------------------------------------------|----------------------------------------------------------------------------------------------------|---|
|                                                                                                    | Vytvořit p Odpovědět Odpověde<br>Doručená pošta<br>Složky X !<br>Outlook Express<br>Mistní složky<br>Doručená pošta (1)<br>Odeslaná pošta (2)<br>Odstraněná pošta<br>Koncepty | Odpovědět odesilateli Ctrl+R<br>Odpovědět všem Ctrl+Shft+R<br>Předat dál Ctrl+F<br>Předat dál jako přílohu<br>Vytvořit pravidlo ze zprávy<br>Blokovat odesilatele<br>Přidat zprávě příznak<br>Sledovat konverzaci<br>Ignorovat konverzaci<br>Zkombinovat a dekódovat | C |
| Decram.cz                                                                                                    |                                                                                                    | Bseznam.cz                                                                                                    |   |

### Další tipy pro práci s poštovním klientem

 Vyžadovat potvrzení o přečtení. Při vytváření poštovního dokumentu můžeme nastavit požadavek na potvrzení o přečtení zprávy adresátem.
 V nabídce Nástroje je nám tato možnost nabídnuta. Zprávě můžeme také přiřadit různé úrovně důležitosti tak, aby adresát věděl, že se jedná o důležité sdělení.

| _       |               |                                                         |            |                | 1            | Pravopis                                                             | F7           |
|---------|---------------|---------------------------------------------------------|------------|----------------|--------------|----------------------------------------------------------------------|--------------|
|         |               |                                                         | Odeslat    | Vyjmout Kopiro | vat          | <ul> <li>Požadovat potvrzení o přečtení<br/>Kontrola imen</li> </ul> | Ctrl+K       |
| ABC     | .0            |                                                         |            | -              | 29           | Vybrat příjemce                                                      | Chilushiftup |
| ravopis | U<br>Připoji: | Důležitost Podepsit                                     | t Šifrovat | 0ffline        |              | Šifrovat                                                             | Curtoniteto  |
|         |               | Velká důležitost<br>Velká důležitost<br>Malá důležitost |            |                | <b>.</b>   B | Digitálně podepsat<br>Požadovat potvrzení o zabezpeč                 | ení          |

### Další tipy pro práci s poštovním klientem

- Vyvoláním nabídky Zobrazit můžeme upravovat velikost písma zobrazení, co se nám u zpráv bude zobrazovat, nebo můžeme třeba zprávy v jednotlivých složkách seřadit podle našich kritérií – např. podle předmětu, důležitosti, data přijetí/odeslání, podle odesilatele/adresáta.....
- Zprávy můžeme mezi jednotlivými složkami přesouvat a kopírovat.
- Pokud některé zprávy chceme odstranit, přesunou se nejprve do složky
   Odstraněná pošta, kde jsou nadále uchovávány.
- Trvale je odstraníme po otevření této složky, kdy tlačítkem Delete smažeme označenou zprávu/označené zprávy.
- Pokud chceme rychle smazat všechny zprávy v odstraněné poště vyvolejte kliknutím pravým tlačítkem myši na zavřenou složku nabídku, ve které zvolíte možnost Vyprázdnit složku odstraněná pošta.

# Závěrem

#### Závěrem

- Outook Express je základní e-mailový klient, který je obsažen v operačním systému Windows XP.
- S příchodem operačního systému Windows Vista došlo k jeho nahrazení aplikací Windows Mail. Posláním programu je práce s elektronickou poštou v prostředí Windows. Windows Mail má stejné funkce jako bývalý Outlook Express, jeho uživatelské rozhraní je předěláno tak, aby respektovalo prostředí ve Windows Vista, a také umí některé věci navíc, např. příjem zpráv z diskusních skupin.
- Ve Windows 7 poštovní klient není obsažen, ale dají se doplnit o aplikaci Windows Live Mail, která umí s poštou také pracovat a obsahuje řadu dalších funkcí. Mezi poštovními programy najdeme i Mozilla Thunderbird, případně MS Outlook (součástí Office), či jiné programy (KMail – pro OS Linux, MUTT, The Bat...)